## How to add and edit visitors in a party

- 1. Login to TEKControl using the following URL: <a href="https://webapp.tekcontrol-site.com/">https://webapp.tekcontrol-site.com/</a>
  - a. Username: DDSales
  - b. Current Password: Security1 (it will make you change this when you log in the first time)
- 2. Click Access Control
- 3. Click Visitor Parties / Events

|   | Access Control |                        |  |
|---|----------------|------------------------|--|
|   | ŧ              | Visitor Management     |  |
| < | *              | Visitor Parties/Events |  |

4. Click Actions on the Party you want to edit

| Host Name      | Name     | Start Date       |         |
|----------------|----------|------------------|---------|
| Garmon, Mollie | DD Party | 05/16/2022 15:25 | Actions |

5. Choose Edit

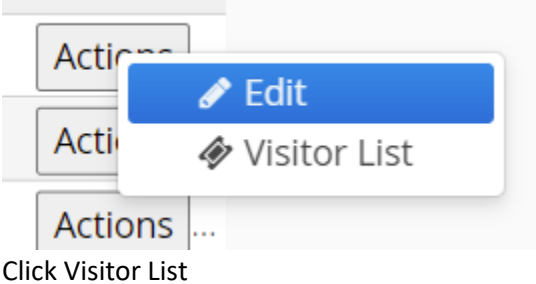

6. Click Visitor List

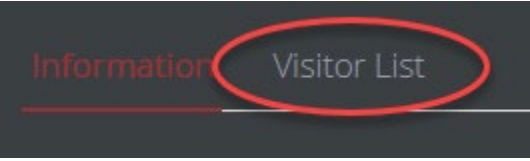

## To add a visitor

- a. Enter First Name
- b. Enter Last Name
- c. Enter Phone
- d. Enter Email
- e. Or Select Existing Visitor
- f. Click Add Visitor(s) for each name
- g. Click Save or Save and Send E-Pass

### To remove a visitor

a. Click Remove next to the visitor's name

#### b. Click Save

| Information                    | Visitor List   |            |                |       |       |      |  |
|--------------------------------|----------------|------------|----------------|-------|-------|------|--|
| First Name:                    |                | Last Name: | Email:         |       | Phone |      |  |
|                                |                |            |                |       |       |      |  |
| Existing Visitors:             |                |            |                |       |       |      |  |
| Select Exi                     | isting Visitor |            |                |       |       |      |  |
| Select File To Import Visitors |                |            |                |       |       |      |  |
| Add Visitor(s)                 |                |            |                |       |       |      |  |
| First Name                     |                | Last Name  | Email          | Phone |       |      |  |
| Paul                           |                | McCartney  |                |       | Rer   | move |  |
| John                           |                | Lennon     |                |       | Rer   | move |  |
|                                |                |            | Save           |       |       |      |  |
|                                |                | Save ar    | nd Send E-Pass |       |       |      |  |
|                                |                |            | Cancel         |       |       |      |  |

## To make changes to the visitor

- 1. Click Access Control
- 2. Click Visitor Management

Access Control
 Visitor Management

### 3.

# Click the ellipsis next to the Visitor you need to edit

| 0  | Host Name          | Host Address | Visitor Name              |  |
|----|--------------------|--------------|---------------------------|--|
| () | [F] Garmon, Mollie | 1234 Lyons   | McCartney, Paul and Linda |  |

#### 5. Click Edit

|     | Host Name                                             | Host Add       |
|-----|-------------------------------------------------------|----------------|
| ••• | IFI Garmon, Mollie                                    | 1234 Ly        |
| ••• | Edit     Host Information                             | 234 Ly         |
| ••• | ➡ Create Visitor For Host                             | 311 <b>5</b> F |
| ••• | <ul> <li>✗ Deny Visitor</li> <li>➔ History</li> </ul> | 3115 H         |
| ••• | Detail                                                | 3115 H         |

- 6. Make any changes needed
- 7. Click Save